# Configurazione delle licenze Catalyst 9800 WLC Smart tramite criteri con DNA Center

# Sommario

Introduzione Prerequisiti Requisiti Componenti usati Flusso di lavoro SLUP con DNA Center Catalyst 9800 WLC Configuration Configurazione di DNA Center Configura dettagli Smart Account Configura Gestione licenze Verifica

### Introduzione

Questo documento descrive la licenza Smart Licensing Using Policy (SLUP) su Catalyst 9800 Wireless LAN Controller (WLC) con interruzioni nell'aria tramite Cisco Digital Network Architecture (DNA) Center.

# Prerequisiti

Conoscenze base di Cisco Catalyst 9800 WLC e Cisco DNA Center.

#### Requisiti

Lo Smart Licensing Using Policy (SLUP) su Catalyst 9800 WLC con l'aiuto di DNA Center richiede l'immagine WLC versione 17.3.2a o successiva e DNA Center versione 2.2.1 o successiva.

#### Componenti usati

- 9800 WLC17.3.3.
- DNA Center 2.2.2.5.

Le informazioni discusse in questo documento fanno riferimento a dispositivi usati in uno specifico ambiente di emulazione. Su tutti i dispositivi menzionati nel documento la configurazione è stata ripristinata ai valori predefiniti. Se la rete è operativa, valutare attentamente eventuali conseguenze derivanti dall'uso dei comandi.

# Flusso di lavoro SLUP con DNA Center

Come i controller AireOS meno recenti, anche il WLC 9800 non ha bisogno di una licenza. È necessario concedere in licenza solo i punti di accesso (AP) aggiunti al controller. L'utilizzo della

licenza del punto di accesso deve essere segnalato al server licenze Cisco Smart (noto anche come Cisco Smart Software Manager - CSSM). Ci sono diversi modi per raggiungere questo obiettivo. Nelle reti wireless aziendali, i WLC sono spesso interrotti dall'accesso a Internet. Ciò rende difficile segnalare l'utilizzo delle licenze AP al CSM. In questo articolo si presume che il WLC sia air gapped e che il DNA Center abbia accesso al CSM sulle porte TCP 80 e 443.

**Nota:** A differenza dei WLC AireOS, i WLC 9800 con licenza non corretta continuano a funzionare anche dopo la scadenza della licenza di valutazione.

Una volta che gli AP sono stati aggiunti al WLC, le informazioni sul consumo della licenza vengono archiviate in un percorso sicuro sul dispositivo sotto forma di rapporti sull'utilizzo di RUM. Cisco DNA Center estrae questi report dal WLC e li carica nel CSM su richiesta o periodicamente. Ogni volta che un rapporto RUM viene caricato nel CSM, il DNA Center deve informarlo del WLC.

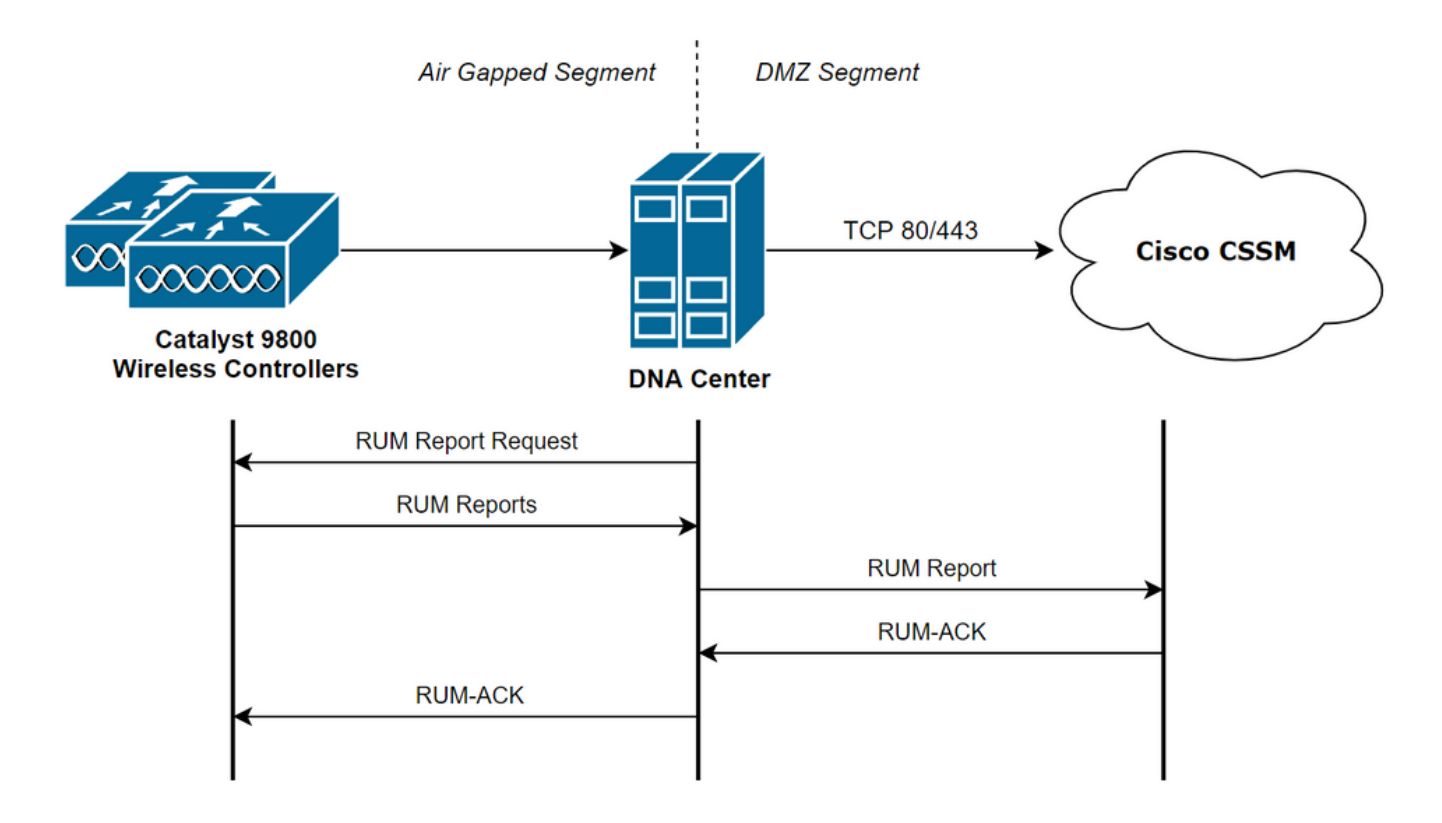

#### Catalyst 9800 WLC Configuration

La configurazione relativa alle licenze richieste sul lato 9800 è minima. Una volta configurato il livello di licenza sul WLC, la maggior parte del lavoro viene gestito da DNA Center.

L'unico requisito è che il WLC venga aggiunto all'inventario dei dispositivi di DNA Center e assegnato a un sito.

Dal momento che l'unica cosa che ha bisogno di una licenza in un'implementazione 9800 sono i punti di accesso collegati, verificare che vi sia almeno un AP collegato al WLC.

Il livello di licenza può essere modificato nell'interfaccia Web del WLC nel menu **Licensing** quando si seleziona il pulsante **Change Wireless License Level**:

#### Licensing

| General     | Service Settings | Policy Attributes |                               |             |
|-------------|------------------|-------------------|-------------------------------|-------------|
|             |                  |                   |                               |             |
| Smart Licer | ising Status     | ENABLED           | Smart Licensing Using Policy  | ENABLED     |
| Unique Proc | duct ID          | C9800-CL-K9       | Unique Serial Number          | 9493HVIECSG |
| LICENSES    | IN USE           |                   | Change Wireless License Level | C Reload    |
| No lice     | nses in use      |                   |                               |             |

Il livello di licenza può essere impostato su essenziale o su vantaggio. Le licenze di rete AIR e le licenze di AIR DNA devono essere dello stesso livello. La modifica del livello di licenza richiede un ricaricamento.

| Change Wireless License Level |                       |                         |  |  |  |
|-------------------------------|-----------------------|-------------------------|--|--|--|
| License Type                  | Current Level         | Next Reload Level       |  |  |  |
| AIR Network License           | air-network-advantage | air-network-advantage 🔻 |  |  |  |
| AIR DNA License               | air-dna-advantage     | air-dna-advantage       |  |  |  |
| Cancel                        | 📔 Save & Reload       | d 📓 Save without Reload |  |  |  |

Prima di aggiungere il WLC al DNA Center, verificare che:

- II WLC deve essere aggiunto al DNA Center tramite la relativa interfaccia di gestione wireless. Non è possibile usare altre interfacce di gestione fuori banda come Gigabit Ethernet0
- 2. II WLC deve avere 2 comandi aaa configurati:

aaa authorization exec default

- 3. Ènecessario abilitare il protocollo NetCONF (porta 830 utilizzata per impostazione predefinita)
- 4. Il protocollo SNMP (Simple Network Management Protocol) deve essere abilitato e le comunità/gli utenti devono essere configurati sul WLC
- 5. L'interfaccia di gestione wireless WLC e DNA Center devono essere in grado di comunicare sulle porte 161/162 (SNMP), 830 (NetCONF) e 20830 (telemetria)

Per ulteriori informazioni sull'integrazione di WLC e DNA Center, fare riferimento a questo articolo: <u>https://www.cisco.com/c/en/us/support/docs/wireless/wireless-lan-controller-software/214587-managing-and-provisioning-non-fabric-cat.html</u>

#### Configurazione di DNA Center

Configura dettagli Smart Account

Prima di configurare la licenza, è necessario aggiungere al DNA Center le credenziali dello smart account. Nell'interfaccia Web di DNA Center selezionare **Sistema > Impostazioni > Account Cisco > Smart Account**. Aggiungere le credenziali dello Smart Account di Cisco:

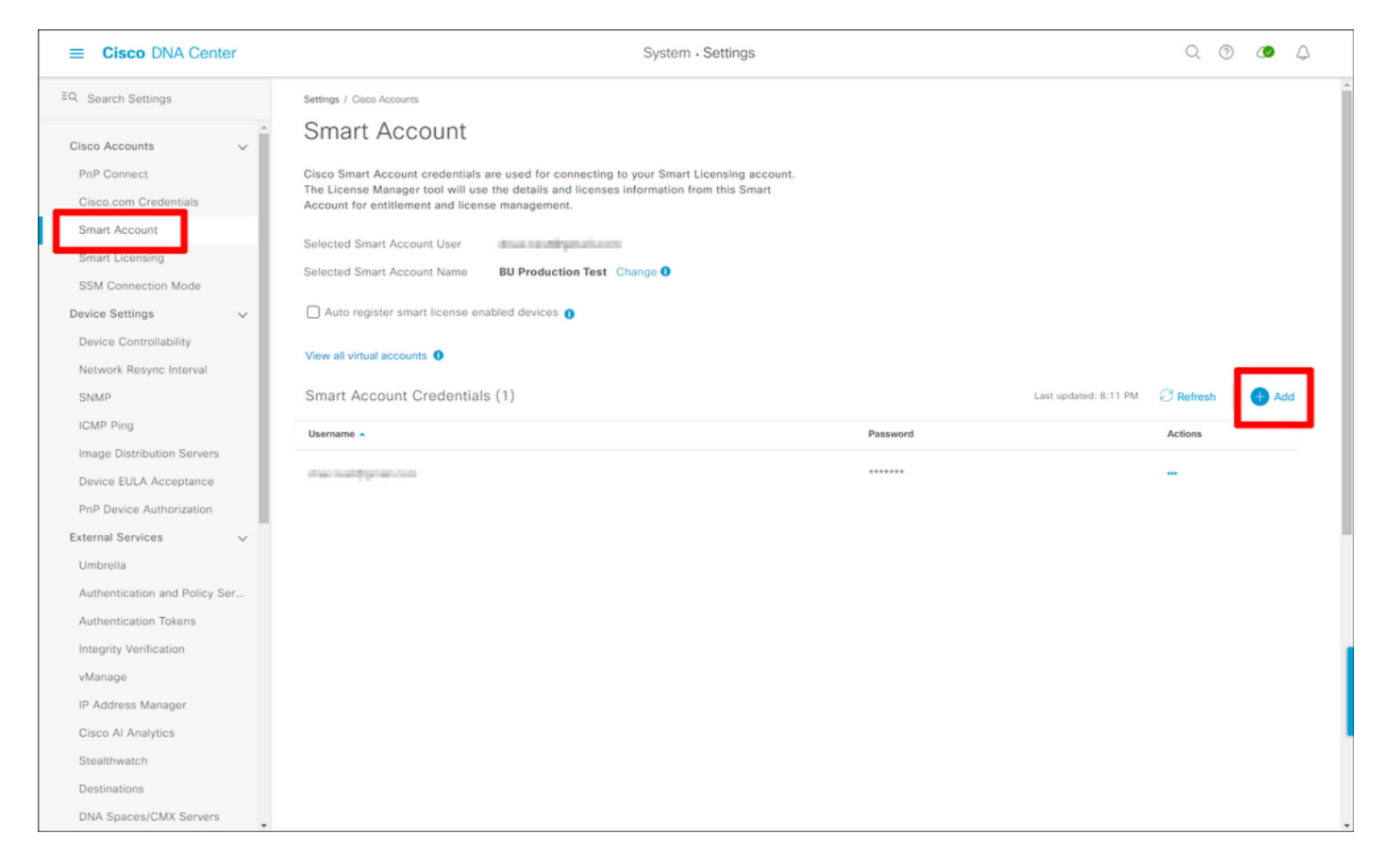

#### **Configura Gestione licenze**

Nell'interfaccia Web di DNA Center, selezionare Strumenti > License Manager.

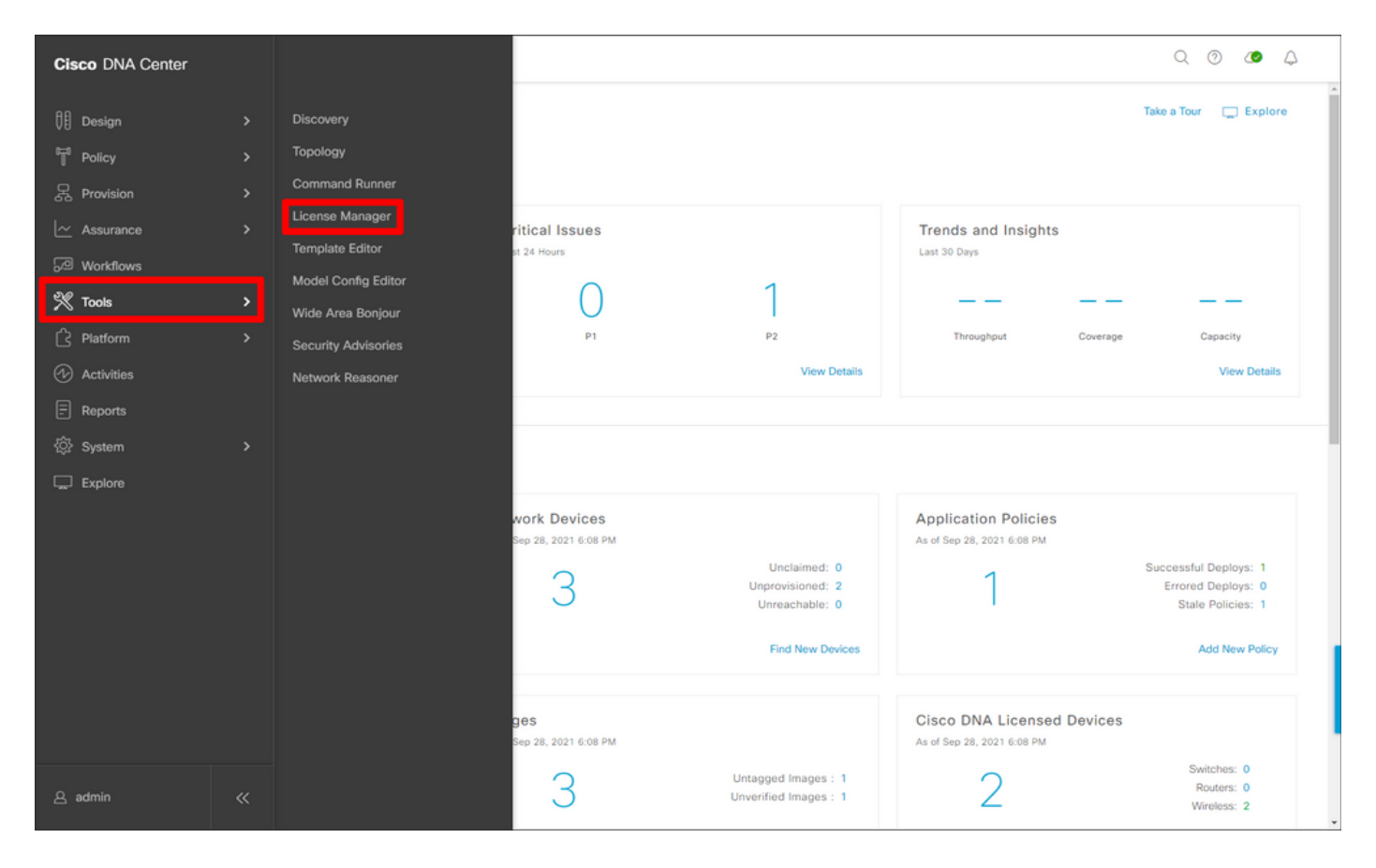

Passare alla scheda **Report e conformità** e selezionare il flusso di lavoro **Conformità Smart** Licensing:

| ■ Cisco DNA Center                                                                                     |                                                                                                    | Tools - License Manager                                                                                                    |                                                 | Q @ @ 4                             |
|----------------------------------------------------------------------------------------------------|----------------------------------------------------------------------------------------------------|----------------------------------------------------------------------------------------------------|-------------------------------------------------|-------------------------------------|
| Overview All License Reporti                                                                           | ing & Compliance Notifications                                                                                                    |                                                                                                    |                                                 |                                     |
| Q Find Hierarchy<br>✓ & Global<br>© Unassigned Devices<br>✓ & 1-Licensing<br>✓ @ Building1<br>@ Floor1 | LICENSE SUMMARY - Total Licenses Purchase<br>ESSENTIALS<br>3429 3150 914<br>Total About to Out of<br>Licenses Expire Compliance<br>Smart License Readiness<br>Steps to take before devices can<br>be updated to the simplified<br>model<br>Set Golden Image<br>Update Devices<br>Update Devices using legacy<br>Smart License Versions | ed 6754 ADVANTAGE 3325 Total Licenses Expire Con Available Workflows Recent Workflows Smart License Compliance 1 device(s) are ready right now for streamlined licensing updates. | PREMIER<br>of Total About to<br>Licenses Expire | O<br>Out of<br>Compliance           |
|                                                                                                    | Smart License (1)                                                                                                    |                                                                                                    | As of: Sep 28, 2021 5:33 PM                     | 🖓 📀 Recent Tasks 💮                  |
|                                                                                                    | Q Search Table                                                                                                    |                                                                                                    |                                                 | V                                   |
|                                                                                                    | O Selected Modify Policy More Act     Device Name Device Family                                                                                                    | Device Series                                                                                                    | IP Address Software Version * Cisco DI          | NA License Cisco DNA License Expiry |
| 6                                                                                                    | ULC Wireless<br>2 APs Controller                                                                                                    | Cisco Catalyst 9800 Wireless Controllers for<br>Cloud                                                                                                    | 10.48.39.133 17.3.3 Advanta                     | age NA                              |

Viene visualizzata la procedura guidata del workflow guidato. Per iniziare, selezionare Esegui.

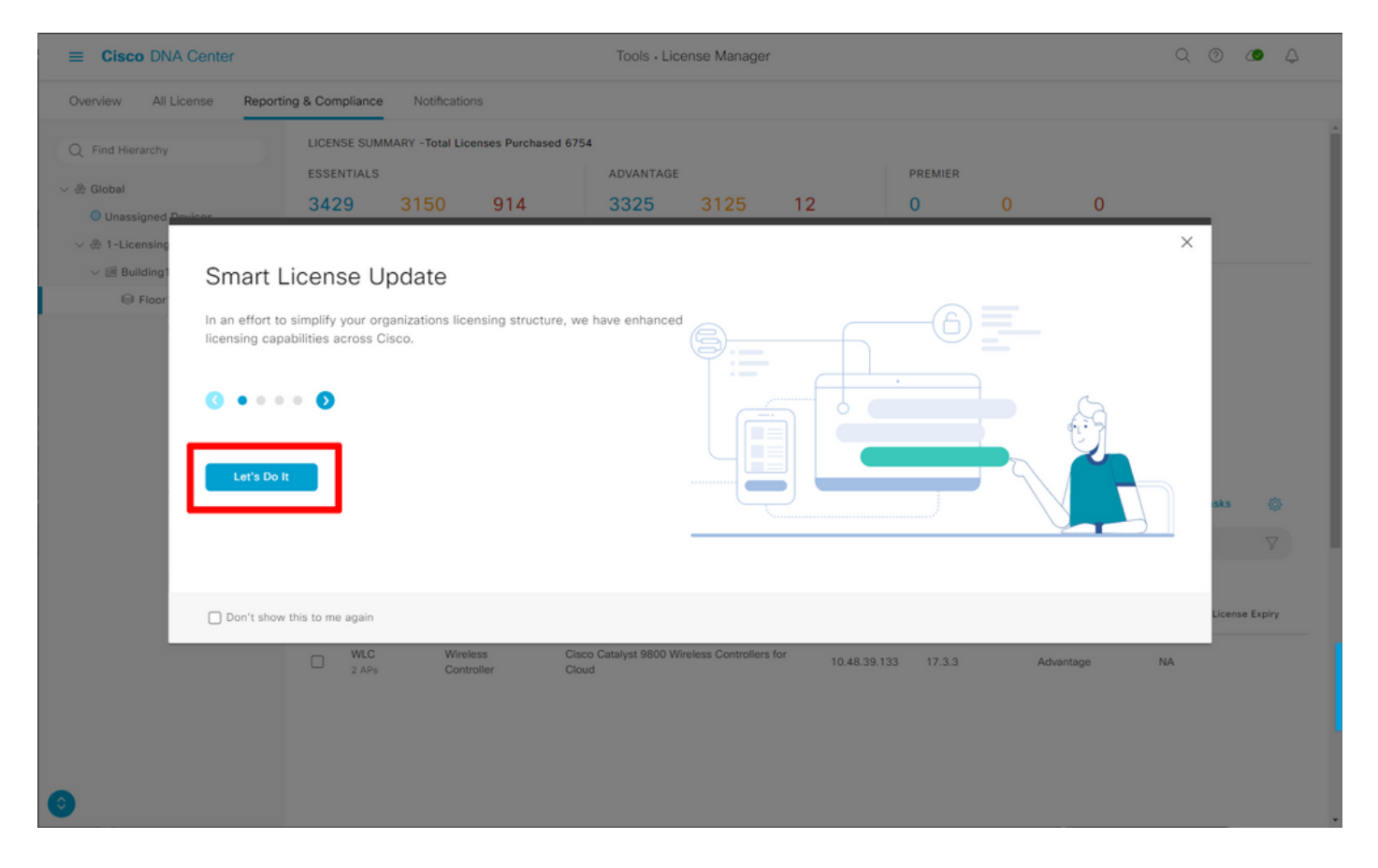

Nel passaggio successivo selezionare lo **Smart Account** e l'**account virtuale** che si desidera utilizzare. Fare clic su **Avanti** per continuare.

| ≡ Cisco DNA Center                                                                                                    | Smart License Compliance                                               | Q (O) 🖉 🗘 |  |  |  |  |  |
|----------------------------------------------------------------------------------------------------|------------------------------------------------------------------------|-----------|--|--|--|--|--|
| Select Smart Account                                                                                                    |                                                                        |           |  |  |  |  |  |
| Choose the Smart account or Virtual Account which these Netwo<br>be utilized, you may associate devices by site or by selection late | rk Devices will be associated with. If multiple accounts need to<br>r. |           |  |  |  |  |  |
| Workflow Name*<br>Started on: September 28th 2021, 5:56:17 PM                                                                        |                                                                        |           |  |  |  |  |  |
| Select Accounts                                                                                                    |                                                                        |           |  |  |  |  |  |
| Smart Account*<br>BU Production Test                                                                                                 |                                                                        |           |  |  |  |  |  |
| Virtual Account* DNAC-Licensing                                                                                                    |                                                                        |           |  |  |  |  |  |
|                                                                                                    |                                                                        |           |  |  |  |  |  |
|                                                                                                    |                                                                        |           |  |  |  |  |  |
|                                                                                                    |                                                                        |           |  |  |  |  |  |
|                                                                                                    |                                                                        |           |  |  |  |  |  |
|                                                                                                    |                                                                        |           |  |  |  |  |  |
|                                                                                                    |                                                                        |           |  |  |  |  |  |
| Exit All changes saved                                                                                                    |                                                                        | Next      |  |  |  |  |  |

Selezionare il sito e controllare tutti i WLC per cui DNA Center ha stabilito la licenza:

| ■ Cisco DNA Center                                                                        |                                                                     |                                      | Smart License Compliance                                                                                 |                  |                   | Q                        | o <b>e</b> 4 |
|-------------------------------------------------------------------------------------------|---------------------------------------------------------------------|--------------------------------------|----------------------------------------------------------------------------------------------------|------------------|-------------------|--------------------------|--------------|
| Choose Sites and<br>There are 1 network device(s) a<br>right now, or just a subset. If yo | d Devices<br>across several sites whi<br>ou don't link with the Cis | ch are running IO<br>co Smart Softwa | S 17.3.2 or greater. You can choose to link all of th<br>re manager now, you may link at any time later. | em               |                   |                          |              |
| Q Find Hierarchy                                                                          | Q Search Table                                                      |                                      |                                                                                                    |                  |                   |                          | Ø @<br>∇     |
| V 🎄 Global                                                                                | Device Name *                                                       | IP Address                           | Device Series                                                                                            | Software Version | Cisco DNA License | Cisco DNA License Expiry | License Mode |
| > 🎄 1-Licensing                                                                           | WLC<br>2 APs                                                        | 10.48.39.133                         | Cisco Catalyst 9800 Wireless Controllers for Cloud                                                       | 17.3.3           | Advantage         | NA                       | SL           |
|                                                                                           |                                                                     |                                      |                                                                                                    |                  |                   |                          |              |
|                                                                                           | 1 Records                                                           |                                      |                                                                                                    |                  |                   | Show Records: 25 🗸 1     | -1 < 0 >     |
| Exit All changes saved                                                                    |                                                                     |                                      |                                                                                                    |                  |                   | Back                     | Next         |

In questa sezione è possibile modificare l'intervallo di report. Il valore predefinito è 30 giorni:

| ■ Cisco DNA Center                    |                                                   | Smart License Compliance                        |                                       | Q @ <b>Ø</b> A |
|---------------------------------------|---------------------------------------------------|-------------------------------------------------|---------------------------------------|----------------|
| Modify Policy                         |                                                   |                                                 |                                       |                |
| The policy defines how often the netw | ork device(s) will report their feature usage. It | overrides the default policy which enables only | he core functionality on each device. |                |
| POLICY SETTINGS                       |                                                   |                                                 |                                       |                |
| Policy Name SLE Policy                |                                                   |                                                 |                                       |                |
| Policy Description NA                 |                                                   |                                                 |                                       |                |
| Policy Version 4                      |                                                   |                                                 |                                       |                |
| Smart Account BU Production Test      |                                                   |                                                 |                                       |                |
| Reporting Interval 30 Days Modify     |                                                   |                                                 |                                       |                |
| CSSM POLICY                           |                                                   |                                                 |                                       |                |
| Licenses                              | First Report Within                               | Report Usage Every                              | Report After Usage Change             |                |
| Perpetual                             | 30 Days                                           | 60 Days                                         | 60 Days                               |                |
| Enforced                              | 0 Days                                            | 90 Days                                         | 60 Days                               |                |
| Subscription                          | 120 Days                                          | 150 Days                                        | 120 Days                              |                |
| Export                                | 0 Days                                            | 30 Days                                         | 30 Days                               |                |
|                                       |                                                   |                                                 |                                       |                |
|                                       |                                                   |                                                 |                                       |                |
|                                       |                                                   |                                                 |                                       |                |
|                                       |                                                   |                                                 |                                       |                |
|                                       |                                                   |                                                 |                                       |                |
|                                       |                                                   |                                                 |                                       |                |
| Exit All changes saved                |                                                   |                                                 |                                       | Back           |

La pagina finale fornisce un riepilogo di tutti i dati e i dispositivi il cui utilizzo delle licenze è in coda per essere segnalato al CSSM:

| ≡ Cisco DNA                                           | Center                                                               | Smart License                                                            | e Compliance         |                  |                   | ୍ ୦ ୪                    | • •      |
|-------------------------------------------------------|----------------------------------------------------------------------|--------------------------------------------------------------------------|----------------------|------------------|-------------------|--------------------------|----------|
| Sync Data<br>When you click 'N<br>A report will be ge | a with Cisco<br>lext' Cisco DNA Center is<br>enerated once that comp | s going to retrieve the usage data from the device(s) and the<br>pletes. | n send the data to C | SSM.             |                   |                          |          |
| Submitting De                                         | vices                                                                |                                                                          |                      |                  |                   |                          | <b>@</b> |
| Q Search Table                                        |                                                                      |                                                                          |                      |                  |                   |                          | $\nabla$ |
| Device Name .                                         | Device Family                                                        | Device Series                                                            | IP Address           | Software Version | Cisco DNA License | Cisco DNA License Expiry |          |
| WLC<br>2 APs                                          | Wireless Controller                                                  | Cisco Catalyst 9800 Wireless Controllers for Cloud                       | 10.48.39.133         | 17.3.3           | Advantage         | NA                       |          |
|                                                       |                                                                      |                                                                          |                      |                  |                   |                          |          |
|                                                       |                                                                      |                                                                          |                      |                  |                   |                          |          |
|                                                       |                                                                      |                                                                          |                      |                  |                   |                          |          |
|                                                       |                                                                      |                                                                          |                      |                  |                   |                          |          |
|                                                       |                                                                      |                                                                          |                      |                  |                   |                          |          |
|                                                       |                                                                      |                                                                          |                      |                  |                   |                          |          |
|                                                       |                                                                      |                                                                          |                      |                  |                   |                          |          |
|                                                       |                                                                      |                                                                          |                      |                  |                   |                          |          |
|                                                       |                                                                      |                                                                          |                      |                  |                   |                          | _        |
| 1 Records                                             |                                                                      |                                                                          |                      |                  | Shor              | w Records: 25 🗸 1 - 1 <  | • •      |
| Exit All changes                                      | saved                                                                |                                                                          |                      |                  |                   | Back                     | Next     |

Fare clic su **Avanti** per avviare la sincronizzazione dei dati di utilizzo della licenza e osservare lo stato in tempo reale. Sono necessari <u>almeno 4 minuti</u> per completare la sincronizzazione e ottenere il riconoscimento dal cloud CSM.

| ≡ Cis          | sco DNA Center                                                                                                    | s                                                                 | imart License Compliance                    | Q @ 🖉 🗘 |
|----------------|----------------------------------------------------------------------------------------------------|-------------------------------------------------------------------|---------------------------------------------|---------|
| Sum<br>These a | nmary<br>are the following operations performed<br>Syncing Data<br>Sending device license usage data to C<br>equests queued for processing on CSS | in this flow.<br>SSM. The time taken to sync this data dependent. | nds on the size of usage data and number of |         |
| -              | Overall Sync Progress                                                                                                    |                                                                   | 33%                                         |         |
| >              | Uploading Usage Report                                                                                                    | Status<br>Usage reports collection<br>is in progress              |                                             |         |
| >              | > 🔞 Provisioning Acknowledgement                                                                                                    |                                                                   |                                             |         |
| Exit           | All changes saved                                                                                                    |                                                                   |                                             | Finish  |

Il colore verde indica un successo. Selezionare Fine per completare il flusso di lavoro:

| ≡ Cisco D         | NA Center                    |                                                                                                    | Smart License Compliance | Q O 🖉 🗘 |
|-------------------|------------------------------|----------------------------------------------------------------------------------------------------|--------------------------|---------|
| Overall           | Sync Progress                |                                                                                                    |                          | Â       |
|                   |                              |                                                                                                    | •                        |         |
| ~ 🛛 1             | Fetching Usage Report        |                                                                                                    |                          |         |
|                   | Device -                     | Status                                                                                                    |                          |         |
|                   | WLC(10.48.39.133)            | Usage consumption report<br>collected from device<br>successfully                                                |                          |         |
| ~ • 1             | Uploading Usage Report       |                                                                                                    |                          |         |
|                   | Device -                     | Status                                                                                                    |                          |         |
|                   | WLC(10.48.39.133)            | Usage consumption reports<br>uploaded to Cisco SSM Cloud<br>and received acknowledgement<br>from Cisco SSM Cloud |                          |         |
| ~ •               | Provisioning Acknowledgement |                                                                                                    |                          |         |
|                   | Device -                     | Status                                                                                                    |                          |         |
|                   | WLC(10.48.39.133)            | <ul> <li>Provisioned usage consumption<br/>report's acknowledgement to<br/>device</li> </ul>                     |                          |         |
|                   |                              |                                                                                                    |                          |         |
| 🗧 Exit 🛛 All chan | ges saved                    |                                                                                                    |                          | Finish  |

# Verifica

La scheda Panoramica della pagina Gestione licenze mostra l'utilizzo corrente delle licenze:

| E Cisco DNA Center                                                              | Tools - License Manager |               |                |                                        |                        | Q       | 0          | ٧ | $\Diamond$ |
|---------------------------------------------------------------------------------|-------------------------|---------------|----------------|----------------------------------------|------------------------|---------|------------|---|------------|
| Overview All License Reporting & Compliance Notifications                       |                         | Sm            | hart Account : | BU Production Test                     | Virtual Account<br>All |         |            |   | ~          |
| Switches Routers WLC ISE                                                        |                         |               |                |                                        |                        |         |            |   |            |
|                                                                                 |                         |               |                |                                        | Last                   | update  | d: 6:22 pm |   | Refresh    |
| Advantage: 3,100 6200<br>Purchased Cisco DNA Licenses<br>Wireless License Usage |                         |               | ^<br>Use       | 2<br>dvartage: 2<br>dd Cisco DNA Licer | ISES                   |         |            |   |            |
| Wireless Controller                                                             |                         |               |                |                                        | Used AP Lice           | nses    |            |   |            |
| Device Series 🔺                                                                 | Total Devices           | Connected APs |                | Cisco DNA                              | Netwo                  | rk/Lega | сy         |   |            |
| Cisco Catalyst 9800 Wireless Controllers for Cloud                              | 1                       | 2             |                | 2                                      | 2 Net                  | work    |            |   |            |
| Wireless Cisco DNA License Timeline                                             |                         |               | -              |                                        |                        |         |            |   |            |

Sul lato Catalyst 9800, selezionare Licensing > Service Settings (Licenze > Impostazioni servizio) e verificare se la modalità di connessione è impostata su Air Gap:

#### Licensing

| General  | Service Se | Policy Attributes |           |
|----------|------------|-------------------|-----------|
| CSSM Cor | nnectivity | Connection Mode   | Air Gap 🔻 |
|          |            | Air Gap Feature   | ENABLED   |